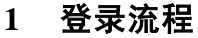

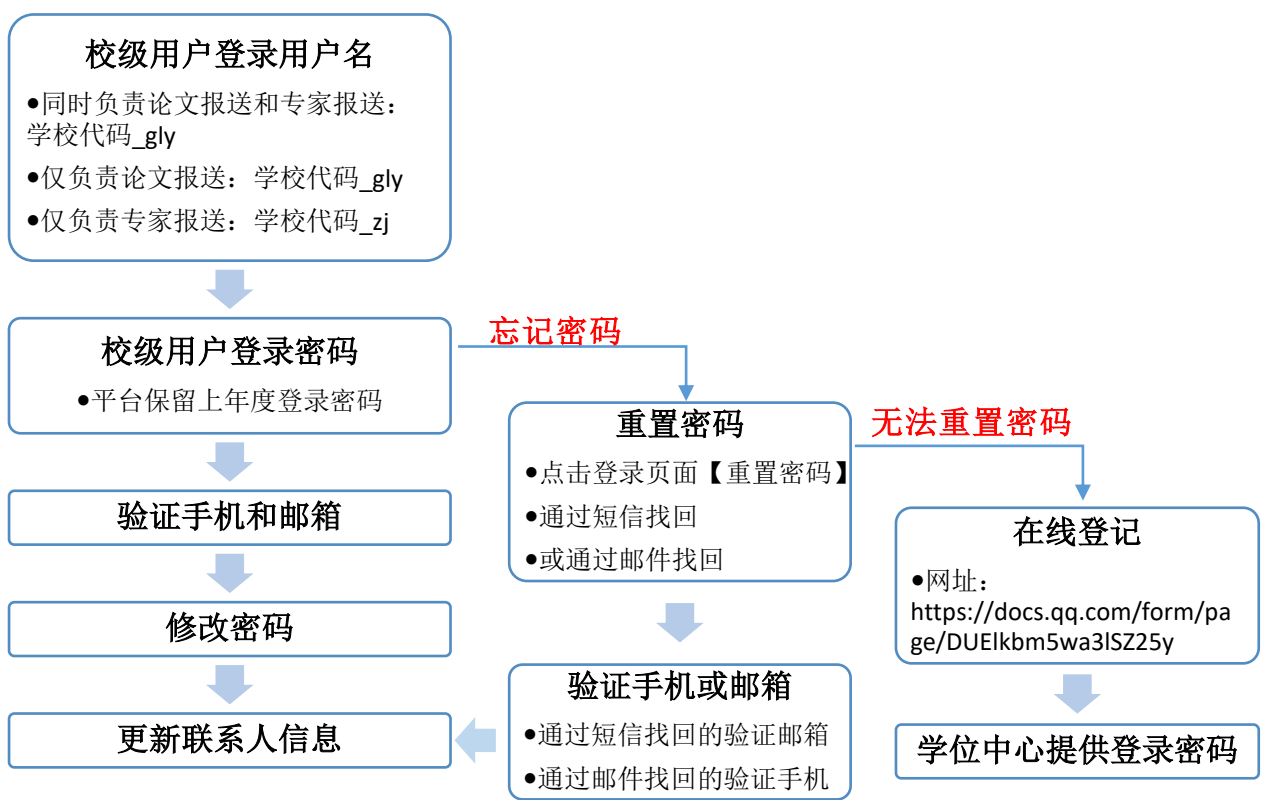

2 开通院系用户流程(仅支持论文原文报送)

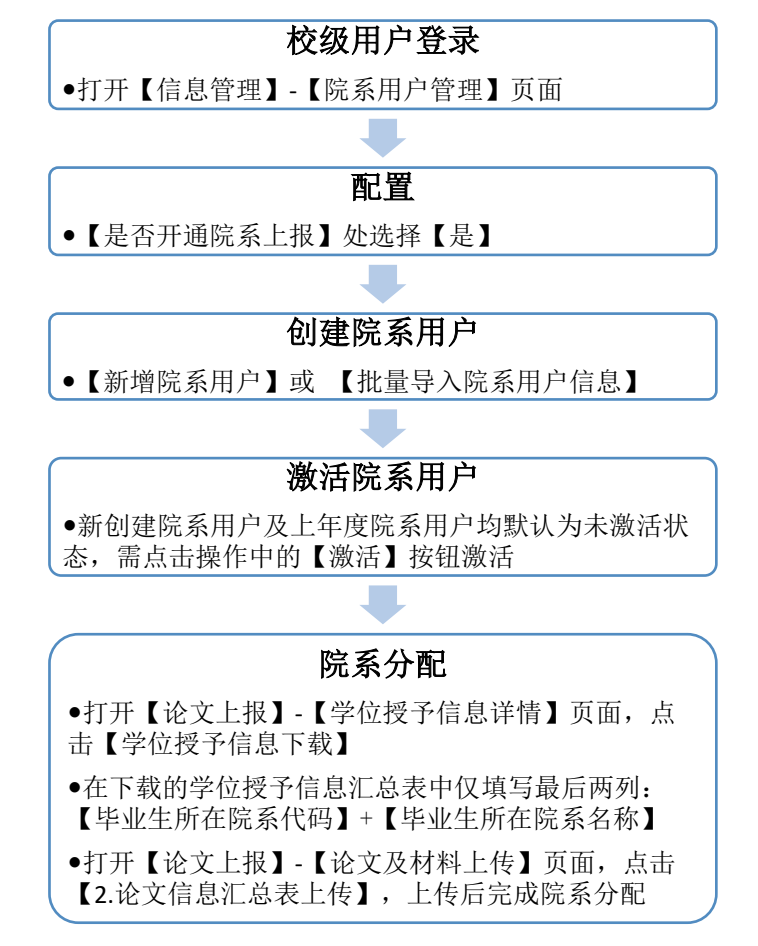

## 3 论文原文报送流程

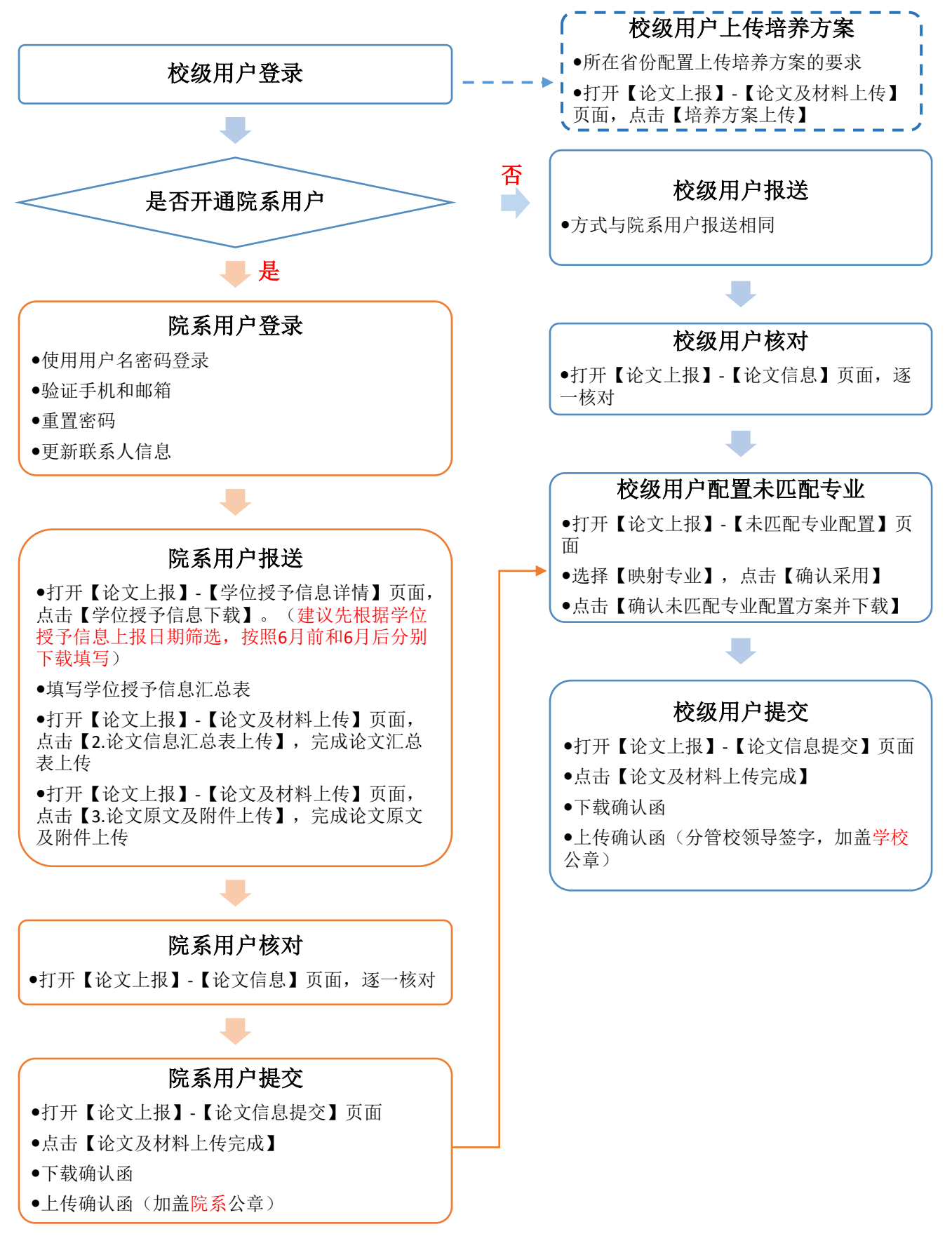

4 专家报送更新流程

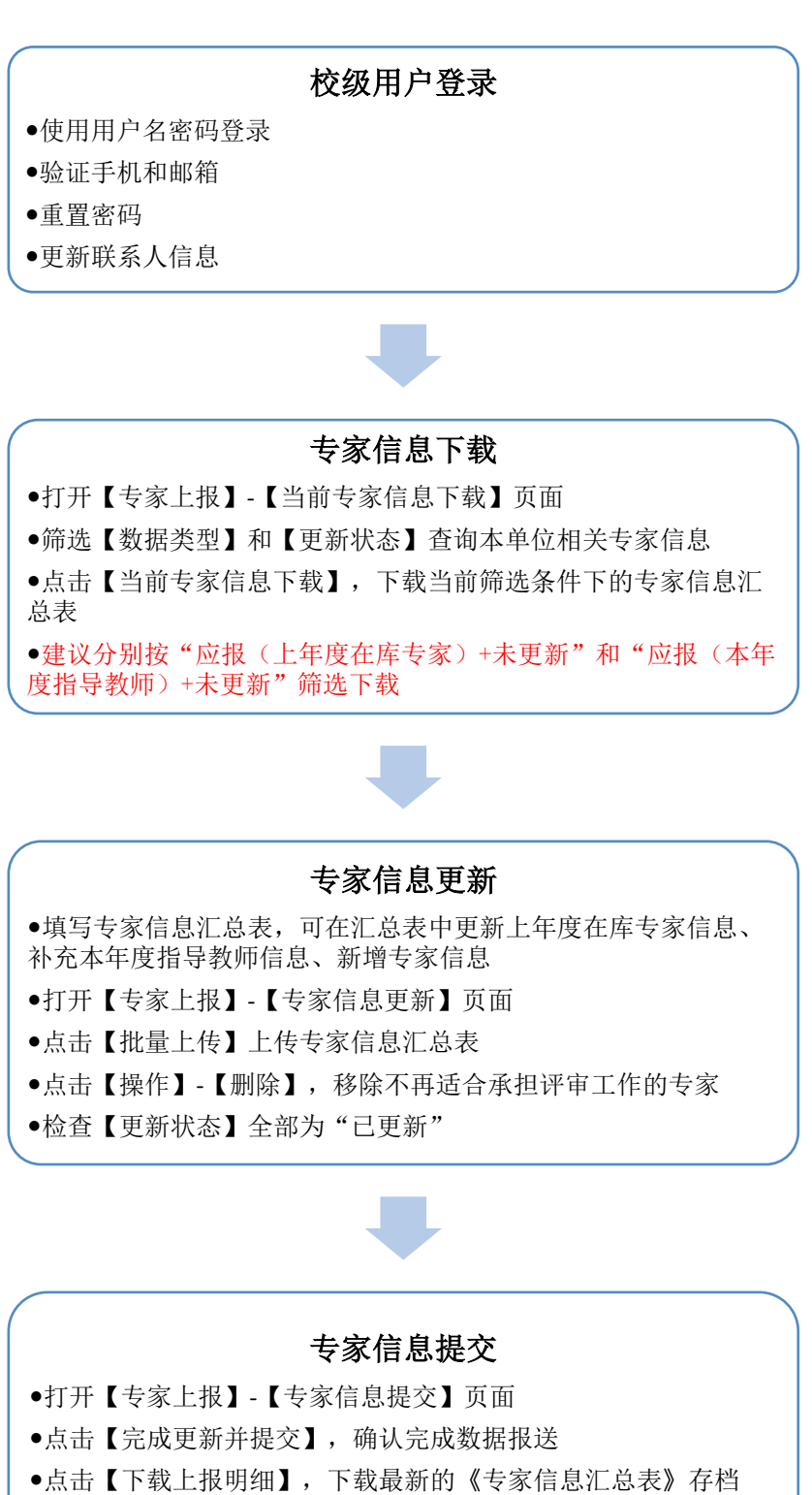

•点击【下载更新确认单】,下载打印《全国本科毕业论文(设计) 抽检评审专家库信息确认单》

●点击【上传更新确定单】,上传《全国本科毕业论文(设计)抽 检评审专家库信息确认单》(分管校领导签字,加盖学校公章)